## ПЕРВЫЙ ШАГ В НАУКУ

- Комарова З. И. Методология, метод, методика и технология научных исследований в лингвистике [Электронный ресурс]: учеб. пособие / 3. И. Комарова. – М. : Флинта, Наука, 2013. – 820 с. [Электронный ресурс] – Режим доступа : <u>https://uchebnikfree.com/lingvistika</u> <u>1406/metodologiya-metod-metodika-</u> <u>tehnologiya.html</u>.
- Королевич, С. А. Учебно-методический комплекс по учебной дисциплине «Методология лингвистических исследований».
   Специальность 1-21 80 11 Языкознание / Под ред. О. Б. Переход. – Брест, БрГУ, 2020. – 156 с.

задач; направленность на поиск нового, на открытие неизвестного, на новое освещение проблем

- чёткую формулировку
- постановку цели,
- Технология научноисследовательского процесса предполагает: наличие обязательного плана,

исследования, и его результатов; строгого обоснования сделанных обобщений И ВЫВОДОВ.

опоры на реальные достижения науки;

и самого процесса

приведения в систему

Изложение результатов научного исследования в виде текста требует:

установить новизну и теоретическую значимость полученных результатов.

- успешно решить их, > установить новизну и теоретическую
- исследования (терминологию), ≻ определить <u>цель</u> и <u>задачи</u> работы и
- исследования, > сформулировать понятийный аппарат исспедования (терминопогию).
- установки, ≻ определить объект и предмет
- > выбрать аспект собственного исследования, исходные теоретические установки,
- Обзор литературы необходим, чтобы:

**Цель научной работы** – установить, выявить, определить...

изучить исследовать проанализировать

Задачи – промежуточные шаги, ведущие к цели.

- выявление необходимых для исследования данных (выявить, отобрать, найти...);
- описание наблюдаемых или экспериментальных данных, их систематизация, классификация (описать, классифицировать...);

раскрытие причин и сущностных связей между явлениями, объяснение изучаемых явлений (проанализировать, установить связи…). Описательный метод, отбор, выделение фактов устной или письменной речи, сведение их в совокупности; установление признаков и т. д.

Метод сплошной выборки Метод ... анализа (семантического, стилистического, словообразовательного...) Статистический метод Экспериментальный метод

## Структура работы

- ✓ Титульный лист,
- ✓ Оглавление,
- ✓ Перечень условных обозначений,
- ✓ Введение,
- 🗸 Глава 1, Глава 2 ... ,
- ✓ Заключение,
- Список использованной литературы,
- ✓ Приложения.

Заглавие работы сжато обозначает основное содержание, объект и предмет исследования. Объект – понятие более широкое, а предмет – более узкое. Например, в заглавии работы «Эволюция именований-обращений в семейном диалоге» (Л. В. Степанова) объект исследования – обращения в семейном диалоге, а предмет – изменения в формах обращений.

Оглавление содержит все заголовки разделов (Введение, Основная часть, Заключение) и подразделов работы и указание на страницы, с которых они начинаются. Заголовки оглавления должны точно повторять заголовки в тексте и отражать содержание относящегося к ним текста. Введение готовит читателя к восприятию основного текста. Обязательные компоненты:

- ✓ обоснование актуальности темы;
- ✓ указание на новизну исследования;
- ✓ выделение объекта и предмета исследования.
- ✓ цель и задачи исследования;
- обзор источников и указание на материал исследования (экспериментальные данные или тексты);
- ✓ обоснование методики исследования;
- ✓ описание структуры работы (Работа состоит из Введения, 3 глав…).

Основная часть текста научной работы (2-3 главы) раскрывает задачи исследования.

Первая глава, как правило, теоретическая (*«Теоретические основы (чего?)»*; *«(Такое-то явление)* в свете современных лингвистических теорий» и др.)

Исследовательская часть наиболее значима, значительна по объёму,

- каждая глава посвящается решению конкретной задачи;
- Должна иметь форму мысленного диалога с другими исследователями и показать отличие полученных результатов от знаний, установленных ранее.

Это обозначает запрет плагиата, соблюдение культуры ссылок на используемые источники.

Заключение – выводы в соответствии с поставленными задачами, возможности дальнейшего исследования данной проблемы.

Список использованной литературы – свидетельство эрудиции автора работы; указание на участие других учёных в разработке данной темы. Включает только те источники, которые цитируются в работе (на которые есть ссылки).

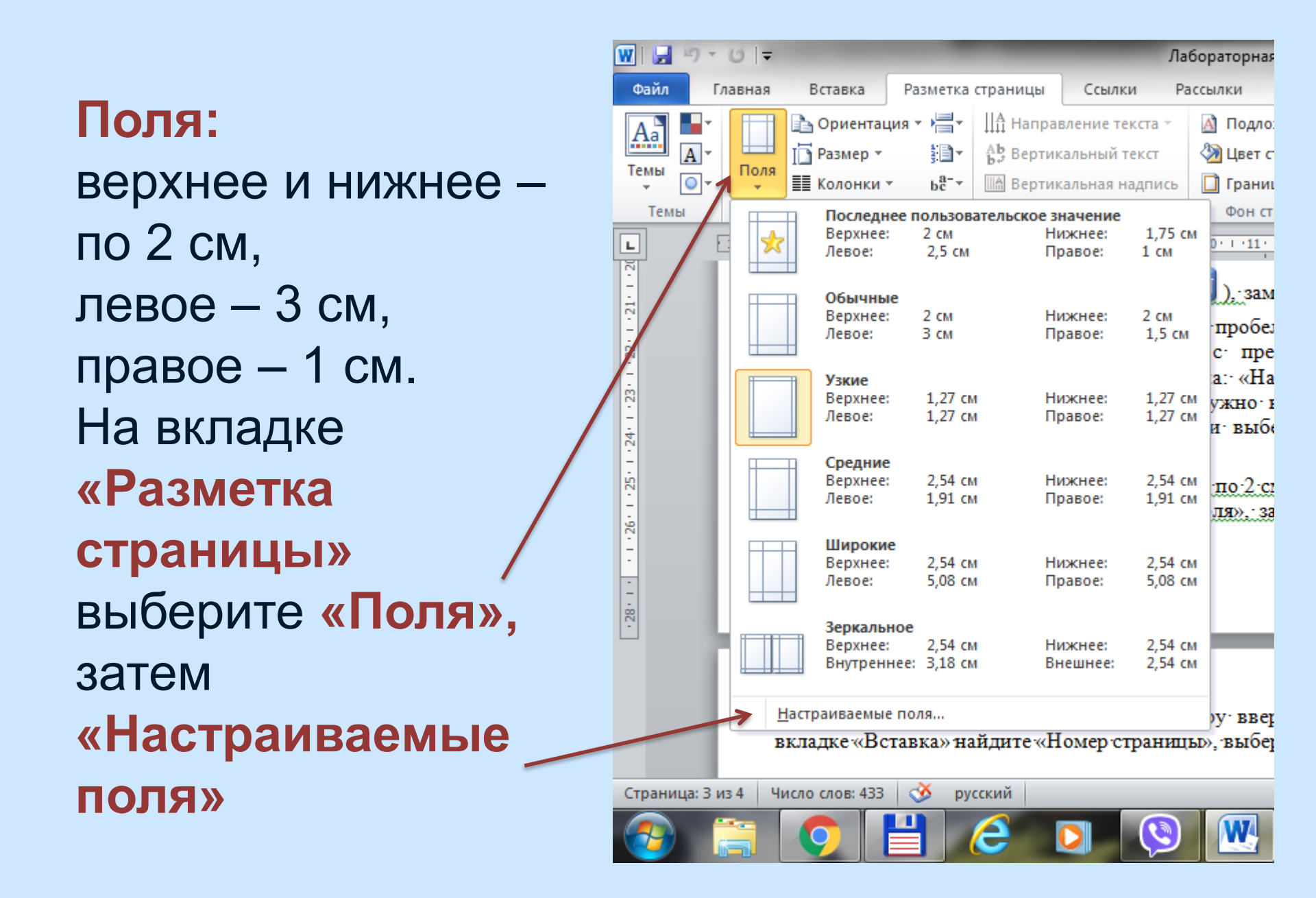

## В новой версии Ворда вкладка «Макет»

| Автосохранение           | fl 9~ ひ ▼                                                                           |                                                   |                                                  | ГОСТ_Р_7                                     | 7_0_100_2018_1204                               | - Сохра                  |
|--------------------------|-------------------------------------------------------------------------------------|---------------------------------------------------|--------------------------------------------------|----------------------------------------------|-------------------------------------------------|--------------------------|
| Файл тлавная Вст         | авка Конструктор                                                                    | Макет                                             | Ссылки                                           | Рассылки                                     | Рецензирован                                    | ие                       |
| Поля Ориентация Размер Н | Солонки                                                                             | ,<br>реносов ~                                    | Отступ<br><u>→=</u> Слева:<br><u>=</u> € Справа: | 0 см 🗘 🕻                                     | 1нтервал<br>= До: 0 пт<br>= После: 0 пт         | *<br>*<br>*              |
| Параме                   | тры страницы                                                                        | ٦                                                 |                                                  | Абзац                                        |                                                 | L2                       |
| L · 2 · 1 · 1 · 1 · . ·  | 1 7 2                                                                               | · 3 · I                                           | . 4                                              | 5 · i · 6                                    | 7                                               | 8 · I                    |
| 16                       | ооращения: 1                                                                        | 1.03.20                                           | 1/)."                                            |                                              |                                                 |                          |
| 13 17 17 17              | ¶<br>Янина,<br>за•рубежом•/•<br>social-econom<br>исследований<br>обращения:•04<br>¶ | ∙О.∙Н.•<br>Янина<br>ic• scie<br>).• –•<br>4.06.20 | Ocoбе<br>•O. ·H.,<br>ences.<br>URL:•<br>18). ¶   | нности<br>∙Федосо<br>–∙ 2018<br>http://a     | ∙функцио<br>еева∙А.∙А<br>.∙ –∙ №• 1<br>academyr | нир<br><br>l –<br>nana   |
| . 20                     | …с·саи<br>¶                                                                         | гта·в·се                                          | тичн                                             | гернет.                                      |                                                 |                          |
| . 21                     | Грязев,<br>возобновлены                                                             | ,∙А.∙«П<br>і∙ пере                                | [устоек<br>говоры                                | занятие<br>1 <sup>.</sup> по <sup>.</sup> ре | »∷кто∙ли<br>еформе∙ (                           | шае <sup>.</sup><br>Сове |

| Параметры страницы      |         | Part Married         | ?     | x        |
|-------------------------|---------|----------------------|-------|----------|
| Поля Размер бумаги      | Источн  | ник бумаги           |       |          |
| Поля                    |         |                      |       | -        |
| Вер <u>х</u> нее: 2 см  | -       | <u>Н</u> ижнее:      | 2 см  | -        |
| Л <u>е</u> вое: 3 см    | -       | Пр <u>а</u> вое:     | 1 см  | <b>÷</b> |
| Перепле <u>т</u> : 0 см | -       | Положение переплета: | Слева | •        |
| Ориентация              |         |                      |       |          |
| A A                     |         |                      |       |          |
| книжная альбомная       |         |                      |       |          |
| Страницы                |         |                      |       | -11      |
| несколько страниц:      | Обь     | ичный 🔻              |       |          |
|                         |         |                      |       |          |
| Образец                 |         |                      |       | -11      |
|                         |         |                      |       |          |
|                         |         |                      |       |          |
|                         |         |                      |       |          |
|                         |         |                      |       |          |
| Применить: ко всему до  | кументу | •                    |       |          |
| По умолчанию            |         | ОК                   | Отмен | ła       |

Каждая часть (в том числе каждая глава) должна начинаться с новой страницы.

На титульном листе номер страницы не ставят, на последующих листах номер проставляют в центре верхней части листа без точки в конце

| 2                                                                |
|------------------------------------------------------------------|
| ОГЛАВЛЕНИЕ                                                       |
| РЕФЕРАТ4                                                         |
| ВВЕДЕНИЕ6                                                        |
| ГЛАВА 1. СЕМАНТИКО-СТИЛИСТИЧЕСКИЕ ОСОБЕННОСТИ                    |
| НЕОЛОГИЗМОВ XXI ВЕКА11                                           |
| 1.1. Несловарные слова из области политики, государственного     |
| устройства, идеологии, деятельности правоохранительных органов12 |

## На вкладке «Вставка» найдите «Номер страницы» и выберите «Вверху страницы». В раскрывшемся списке выберите вариант с номером посередине.

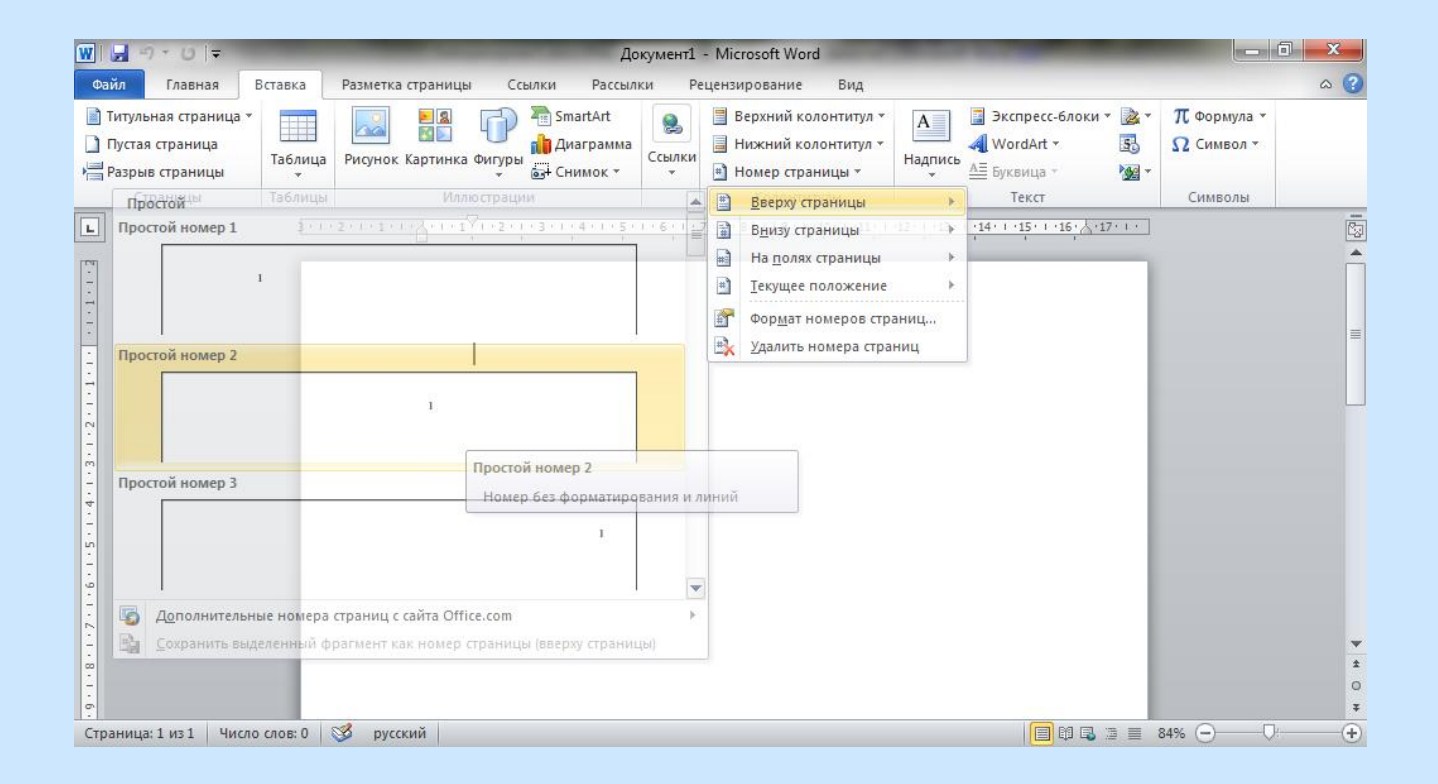

# Если номер окажется не совсем посередине, зайдите в колонтитул (щелкните три раза по номеру) и уберите абзацный отступ.

| 👿   🛃 🍯 🔻 👅   🗢 Лингвистические анекдоты.doc [Р                                                                                                    | ежим ограниченной функци                                | ональности] - Microsoft                                                              | Работа с колонтитулами          |                    |
|----------------------------------------------------------------------------------------------------|---------------------------------------------------------|--------------------------------------------------------------------------------------|---------------------------------|--------------------|
| Файл Главная Вставка Разметка страницы                                                                                                    | Ссылки Рассылки                                         | Рецензирование Вид                                                                   | Конструктор                     | ۵ 🕜                |
| <ul> <li>Верхний колонтитул т</li> <li>Нижний колонтитул т</li> <li>Нижний колонтитул т</li> <li>Номер страницы т</li> <li>Колонтитулы</li> <li>Вставка</li> </ul>               | Перейти к верхнему Перей<br>колонтитулу кол<br>Переходы | ти к нижнему<br>лонтитулу                                                            | акрыть с<br>Положение Закрыть с | окно<br>улов<br>ть |
| </td <td>а∙светлость»: по<br/>на∙свежих∙ином</td> <td><sup>8</sup> <u>1</u> ч 9 ч г ч 10 ч г ч 11 ч<br/>1¶<br/>20 ючень приемлем<br/>гарках.¶</td> <td>лымценам.¶</td> <td></td> | а∙светлость»: по<br>на∙свежих∙ином                      | <sup>8</sup> <u>1</u> ч 9 ч г ч 10 ч г ч 11 ч<br>1¶<br>20 ючень приемлем<br>гарках.¶ | лымценам.¶                      |                    |

## Меню «Стили» можно открыть, нажав стрелку в группе «Стили» на вкладке «Главная»:

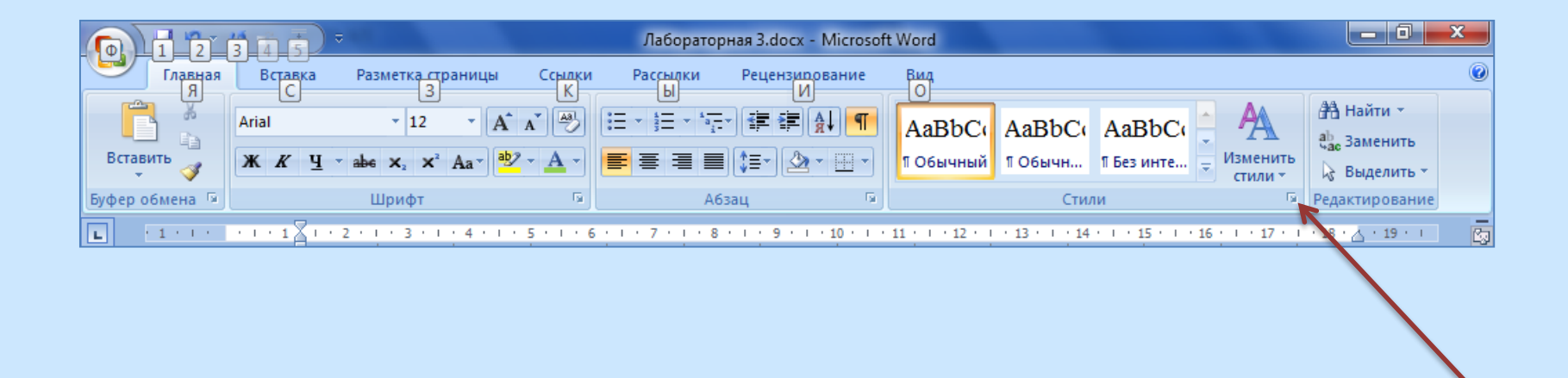

Чтобы присвоить какой-либо СТИЛЬ фрагменту текста, нужно выделить текст и в списке стилей щелкнуть на названии стиля.

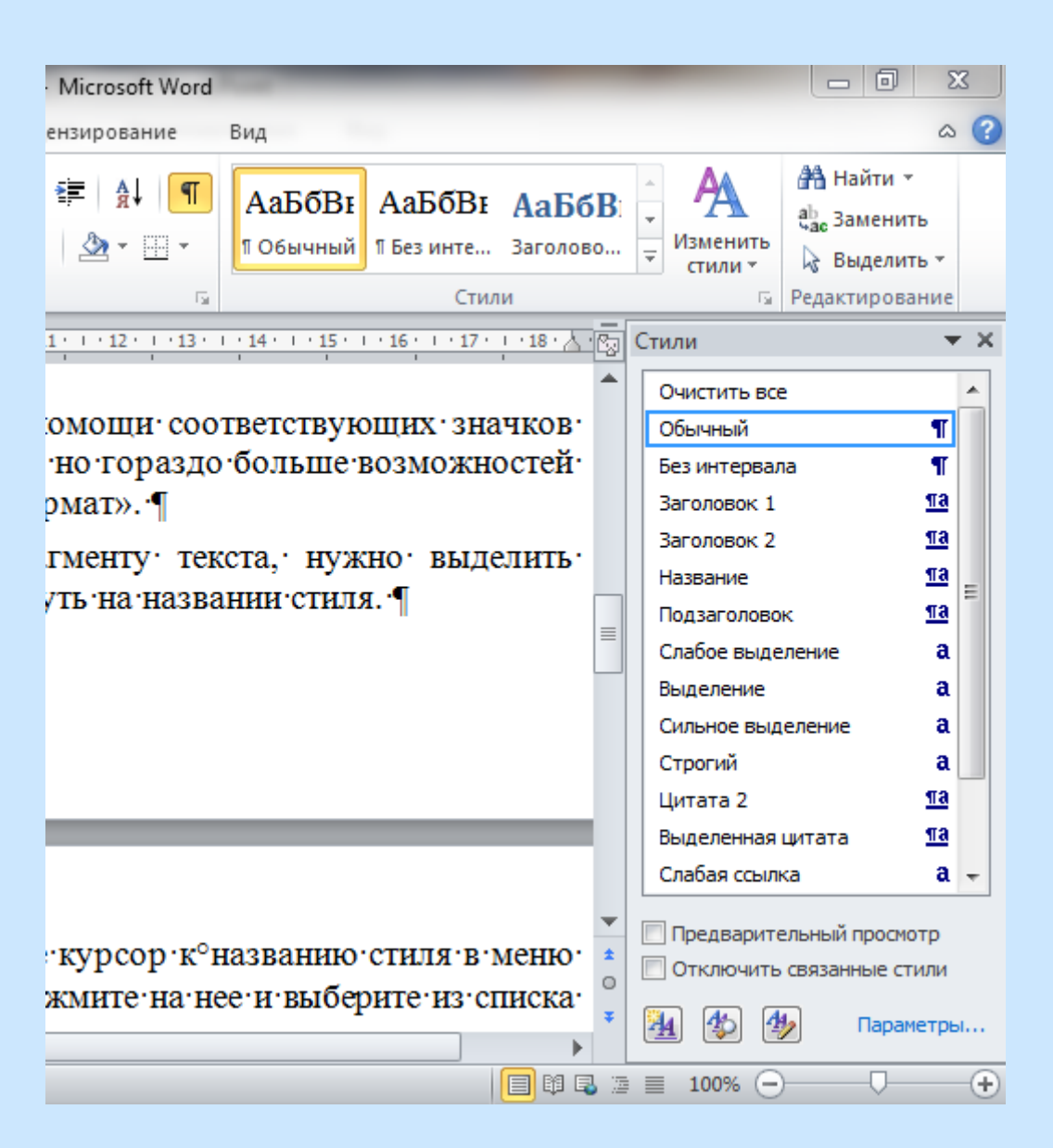

Для изменения параметров стиля подведите курсор к названию стиля, справа вместо па ПОЯВИТСЯ стрелочка, нажмите на нее и выберите из списка «Изменить».

| нкциональ           | ности] - Micr          | osoft Word             |                   |            |                          | - 0                                             | 2               | ٢   |
|---------------------|------------------------|------------------------|-------------------|------------|--------------------------|-------------------------------------------------|-----------------|-----|
| вание               | Вид                    |                        |                   |            |                          |                                                 | \$              | ?   |
| ∯↓ <b>¶</b><br>•  • | АаБбВі<br>1 Обычный    | АаБбВвГг,<br>¶Без инте | АаБбН<br>Заголово | <b>3</b> 1 | •<br>Изменить<br>стили • | 船 Найти<br>4 <sup>b</sup> ас Замени<br>。 Выдели | ,<br>ть<br>ть * |     |
| G.                  |                        | Стил                   | и                 | _          | E.                       | Редактирова                                     | ание            |     |
| 13 · 1 · 14 ·       | 1 15 1 16              | 1 1 4 1 1 18           | • • • •           |            | тили                     |                                                 | -               | ×   |
|                     |                        |                        | 4                 |            | Очистить вс<br>Обычный   | e                                               |                 | -   |
|                     | О <u>б</u> новить (    | Эбычный в со           | оответстви        | ИСВ        | выделенным               | фрагментом                                      |                 |     |
| 2                   | <u>И</u> зменить       |                        |                   |            |                          |                                                 |                 |     |
|                     | Выдерние               | се: (нет данн          | ых)               |            |                          |                                                 |                 | =   |
| -+                  | Удалить вс             | е: (нет данных         | x)                |            |                          |                                                 |                 |     |
|                     | <u>У</u> далить Об     | ычный                  |                   |            |                          |                                                 |                 |     |
|                     | Удалить из             | коллекции э            | кспресс-ст        | иле        | й                        |                                                 |                 |     |
|                     |                        |                        |                   |            | Выделение                |                                                 | a               |     |
|                     |                        |                        |                   |            | Сильное выд              | целение                                         | a               |     |
|                     |                        |                        | - 84              |            | Строгий                  |                                                 | a               |     |
|                     |                        |                        | - 84              |            | Цитата 2                 |                                                 | <u>¶a</u>       |     |
|                     |                        |                        | - 84              |            | Выделенная               | цитата                                          | <u>¶a</u>       | Ŧ   |
|                     |                        |                        |                   |            | Предварит<br>Отключить   | ельный просм<br>связанные ст                    | отр<br>тили     |     |
| углу∙на             | жмите <sup>,</sup> кно | пку                    | •                 | F (        | <u>*</u>                 | 🦻 Параг                                         | етрь            | I   |
|                     |                        |                        | 🔳 🛱 尾             | 2          | 101% (-                  | )                                               |                 | (+) |

## Появится панель «Изменение стиля». После изменения параметров нажмите ОК.

| Изменение стиля                                                                                                    | ? 🗙                                                                                                    |     |  |  |  |  |  |  |
|----------------------------------------------------------------------------------------------------|----------------------------------------------------------------------------------------------------|-----|--|--|--|--|--|--|
| Свойства                                                                                                    |                                                                                                    |     |  |  |  |  |  |  |
| <u>И</u> мя:                                                                                                    | Заголовок 1                                                                                                    |     |  |  |  |  |  |  |
| Стиль:                                                                                                    | Связанный (абзац и знак)                                                                                                    | ] [ |  |  |  |  |  |  |
| <u>О</u> снован на стиле:                                                                                            | ¶ Обычный                                                                                                    | N   |  |  |  |  |  |  |
| Стиль следующего <u>а</u> бзаца:                                                                                     | ¶ Обычный                                                                                                    |     |  |  |  |  |  |  |
| Форматирование                                                                                                    |                                                                                                    |     |  |  |  |  |  |  |
| Cambria (Заголовки) 💌 14                                                                                             | • <b>Ж</b> К <u>Ч</u>                                                                                                    |     |  |  |  |  |  |  |
|                                                                                                    |                                                                                                    |     |  |  |  |  |  |  |
| Предыдущий абзац Предыду<br>Предыдущий абзац Предыду<br>Предыдущий абзац                                             | Предыдущий абзац Предыдущий абзац Предыдущий абзац Предыдущий абзац Предыдущий абзац<br>Предыдущий абзац Предыдущий абзац Предыдущий абзац Предыдущий абзац Предыдущий абзац<br>Предыдущий абзац |     |  |  |  |  |  |  |
| Чтобы прист<br>выделить соотве                                                                                       | воить какой-либо стиль фрагменту текста, нужно<br>тствующие абзацы и в списке стилей щелкнуть на                                                                                                 |     |  |  |  |  |  |  |
| Шрифт: (по умолчанию) +Загол<br>Перед: 24 пт, Не отрывать о<br>Основан на стиле: Обычный<br>Следующий стиль: Обычный | овки (Cambria), полужирный, Цвет шрифта: Акцент 1, интервал<br>т следующего, Не разрывать абзац, Уровень 1, Стиль: Связанный, Экспресс-стиль, Приоритет: 10                                      |     |  |  |  |  |  |  |
| Добавить в список экспресс-ст                                                                                        | илей 🔲 О <u>б</u> новлять автоматически                                                                                                    |     |  |  |  |  |  |  |
| О Только в этом документе                                                                                            | В новых документах, использующих этот шаблон                                                                                                    |     |  |  |  |  |  |  |
| Формат •                                                                                                    | ОК Отмена                                                                                                    |     |  |  |  |  |  |  |

Шрифт основного текста Times New Roman размером 14 пунктов. Выравнивание основного текста – по ширине листа, отступ первой строки 1,25 см. Междустрочный интервал (интерлиньяж) должен составлять 18 пунктов (или множитель 1,15).

## С помощью меню **«Абзац»** устанавливается расстояние между строками, **«запрет** висячих строк», **«с новой страницы»**

| Абзац                                                                                                    | Абзац                                                                                                    |
|----------------------------------------------------------------------------------------------------|----------------------------------------------------------------------------------------------------|
| Отступы и интервалы Положение на странице<br>Общие<br>Выравнивание: По ширине<br>Уровень: Основной текст<br>Отступ<br>Сдева: О см<br>Справа: О см<br>Ширине<br>Отступ<br>Справа: О см<br>Ширине<br>Справа: О см<br>Ширине<br>Справа: О см<br>Ширине<br>Справа: О см<br>Ширине<br>Справа: О см<br>Спорава: О см<br>Спорава: О см<br>С                                                                     | Отступы и интервалы Положение на странице<br>Разбивка на страницы<br>У запрет висячих строк<br>не отрывать от следующего<br>не отрывать абзац<br>с новой страницы<br>Исключения форматирования<br>запретить нумерацию строк<br>запретить автоматический перенос слов<br>Параметры надписей                                                                                                    |
| Интервал<br>Перед: Опт — междустрочный: значение:<br>После: Опт — Одинарный<br>Не добавлять интервал между абзацами одного стиля                                                                                                    | о <u>б</u> текание по контуру:<br>Нет                                                                                                    |
| Образец<br>Предыдущий возац Предыдущий возац Предыдущий возац Предыдущий возац Предыдущий возац Предыдущий возац<br>Предыдущий возац Предыдущий возац Предыдущий возац Предыдущий возац<br>Предыдущий возац<br>Образец текств Образец текств Образец текств Образец текств Образец текств<br>Образец текств Образец текств Образец текств Образец текств<br>Образец текств Образец текств Образец текств<br>Образец текств Образец текств<br>Образец текств Образец текств<br>Образец текств<br>Обра<br>Обра<br>Обра<br>Обра | Образец<br>Предыдущий возы Предыдущий возы Предыдущий возы Предыдущий возы Предыдущий возы<br>Предыдущий возы Предыдущий возы Предыдущий возы Предыдущий возы<br>Предыдущий возы<br>Образец текств Образец текств Образец текств Образец текств Образец текств<br>Образец текств Образец текств Образец текств Образец текств Образец текств<br>Образец текств Образец текств Образец текств Образец текств<br>Образец текств Образец текств Образец текств Образец текств Образец текств<br>Образец текств Образец текств Образец текств Образец текств Образец текств<br>Образец текств Образец текств Образец текств Образец текств Образец текств<br>Образец текств Образец текств Образец текств Образец текств Образец текств Образец текств<br>Образец текств Образец текств Образец текств Образец текств Образец текств<br>Образец текств Образец текств Образец текств Образец текств Образец текств<br>Образец текств Образец текств Образец текств Образец текств Образец текств<br>Образец текств Образец текств Об |

прихотливый и усложненный вид.

1.1.5 Одежда

Манто, ср.р. 1. Широкое дамское пальто, обычно меховое, без сквозной застежки; 2. В греческой мифологии прорицательница, дочь Тиресия. Имя Манто – персонификация мантики (гадания).

Основан в ноябре1930 года как клуб автомобильного завода АМО на базе футбольной команды РДПК (Рабочий дворец «Пролетарская кузница»).

#### ГЛАВА 2 ПРОИСХОЖДЕНИЕ ИСКЛОНЯЕМЫХ СУЩЕСТВИТЕЛЬНЫХ В РУССКОМ ЯЗЫКЕ

2.1 Происхождение несклоняемых существительных в русском языке в XIX в.

В XIX веке французский язык был официальным языком нашей страны «Эпоха французского языка» в России началась после восхождения

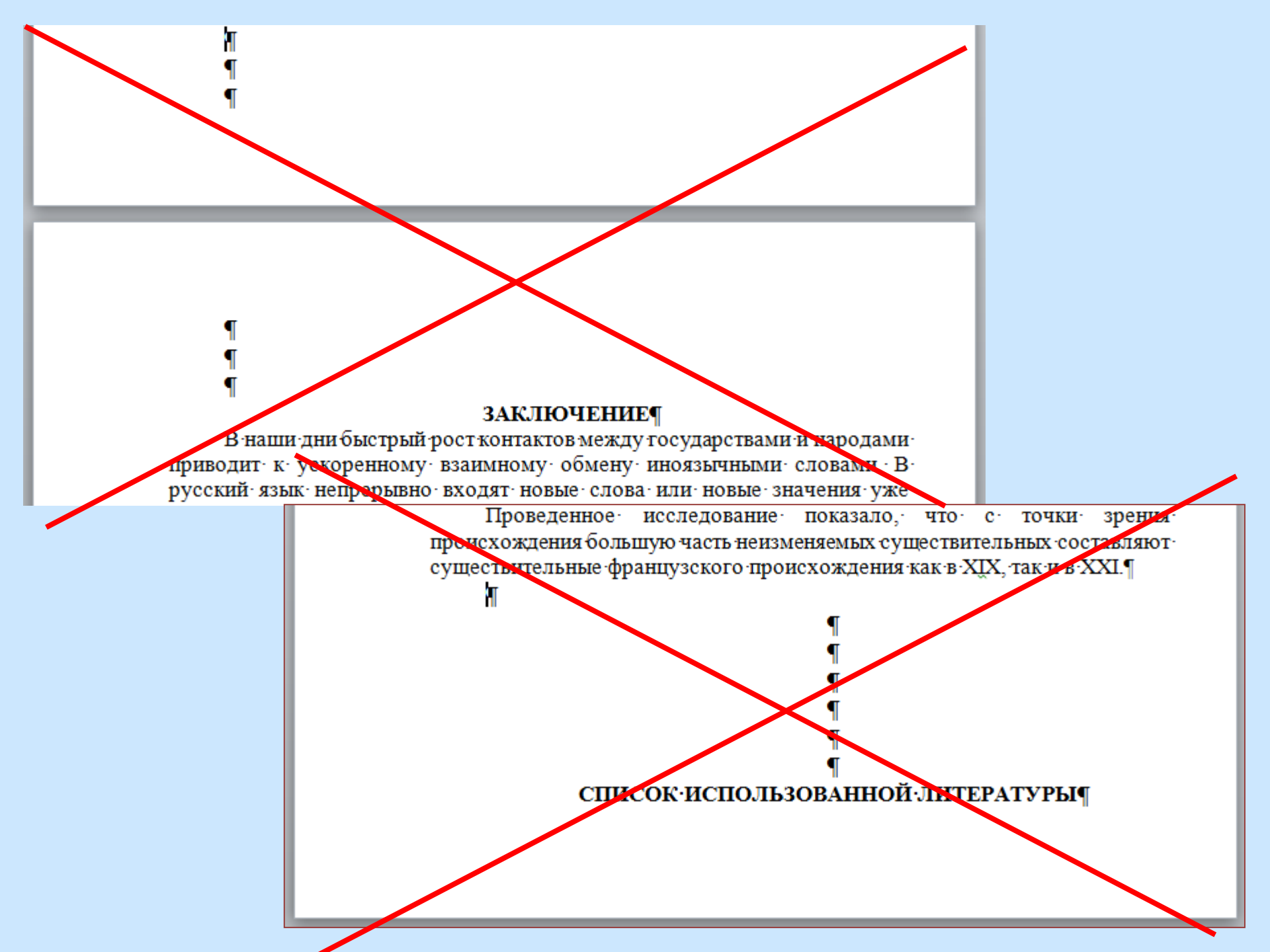

Заголовки структурных частей «Введение», «Глава...», «Заключение» печатают прописными буквами в середине строк («По центру»), используя полужирный шрифт с размером 15 или 16 пунктов. Интервал после абзаца 18 пт., «с новой страницы».

Выберите стиль «Заголовок 1» и измените его в соответствии с нужными параметрами.

Название главы печатают с новой строки, следующей за номером главы. Используйте не просто Enter (новый абзац), а Shift + Enter (разрыв строки). Иначе заголовок главы будет разорван на две страницы.

#### ГЛАВА 1 СЕМАНТИКО-СТИЛИСТИЧЕСКИЕ ОСОБЕННОСТИ НЕОЛОГИЗМОВ XXI ВЕКА

Новые слова и выражения появляются и закрепляются главным образом в тех тематических пространствах, которые с наибольшей полнотой отражают изменения, происходящие в жизни общества. Заголовки разделов нумеруют двумя числами (2.1 – глава 2, раздел 1) и печатают строчными буквами (кроме первой прописной) с абзацного отступа полужирным шрифтом с размером 15–16 пунктов. Интервал после абзаца 18 пт. Используйте стиль «Заголовок 2».

1.2 Продуктивные модели диминутивов

1.2.1 Разновидности уменьшительно-ласкательных суффиксов существительных в русском языке

Практически от любого конкретного существительного в русском языке можно образовать уменьшительно-ласкательную форму при помощи нужного суффикса. Образования с суффиксами субъективной оценки Заголовки подразделов печатают с абзацного отступа строчными буквами (кроме первой прописной) полужирным шрифтом с размером 14 пт. Номер подраздела состоит из трех чисел: номер главы, номер раздела, номер подраздела (1.2.1). Интервал после абзаца 18 пт. Используйте стиль «Заголовок 3».

1.2 Продуктивные модели диминутивов

1.2.1 Разновидности уменьшительно-ласкательных суффиксов существительных в русском языке

Практически от любого конкретного существительного в русском языке можно образовать уменьшительно-ласкательную форму при помощи нужного суффикса. Образования с суффиксами субъективной оценки Можно изменить стиль по образцу. Выделите «образцовый» абзац, нажмите стрелочку справа от названия нужного стиля и выберите «Обновить стиль в соответствии с выделенным фрагментом».

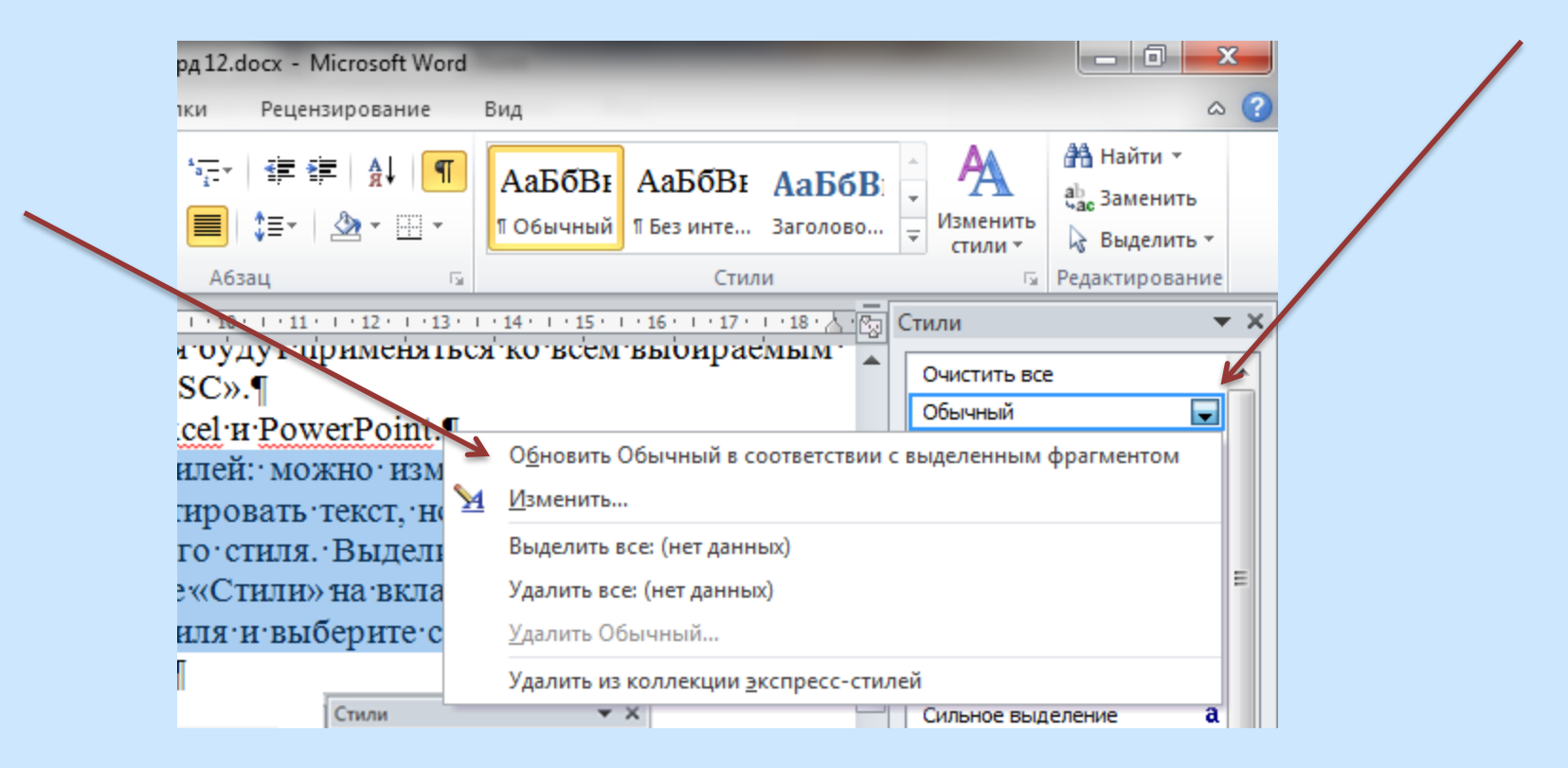

#### Для создания оглавления выберите «Ссылки» – 1) - U |= H W Лабораторна Файл Разметка страницы Рассылки Главная Вставка Ссылки «Оглавление» Добавить текст \* П Вставить концевую сноску AB 🖹 Обновить таблицу АВ Следующая сноска 🔻 Оглавление Вставить Вставит Показать сноски сноску ссылку Встроенный ▲ Автособираемое оглавление 1 · · · 8 · лииу. Н Оглавление Заголовок 1 айла «. Заголовок 2 Заголовок 3 умент екста 🤇 Автособираемое оглавление 2 главы Оглавление елов (с Заголовок 1 Заголовок 2 ия цис Заголовок 3 ие». $\mathbf{T}$ иля «С Дополнительные оглавления с сайта Office.com 40 Оглавление... метры: <u>Удалить оглавление</u> висяч Сохранить выделенный фрагмент в коллекцию оглавлений... ле него minepouroo neper acouten n no. Измените параметры стиля «За unucht Times New Roman "R пт Число слов: 3/315 🛛 🐼 русский Страница: 1 из 1

Co

## Готовое оглавление можно редактировать

#### 2 ОГЛАВЛЕНИЕ

| Список условных сокращений                                          |
|---------------------------------------------------------------------|
| Введение                                                            |
| Общая характеристика работы7                                        |
| Глава 1 Основные закономерности русской акцентологической системы 9 |
| Глава 2 Акцентология продуктивных словообразовательных типов имен   |
| существительных                                                     |
| 2.1 Акцентологическая норма продуктивных словообразовательных типов |
| имен существительных                                                |
| 2.1.1 Существительные с суффиксом - <i>ств</i> и его вариантами17   |
| 2.1.2 Существительные с суффиксом - <i>ений</i>                     |
| 2.1.3 Существительные с суффиксом -щик                              |

| Обновить таблицу 2                                                  |
|---------------------------------------------------------------------|
| ОГЛАВЛЕНИЕ                                                          |
|                                                                     |
| Список условных сокращений 4                                        |
| Введение                                                            |
| Общая характеристика работы7                                        |
| Глава 1 Основные закономерности русской акцентологической системы 9 |
| Глава 2 Акцентология продуктивных словообразовательных типов имен   |
| существительных                                                     |
| 2.1 Акцентологическая норма продуктивных словообразовательных типов |
| имен существительных                                                |
| 2.1.1 Существительные с суффиксом -ств и его вариантами17           |
| 2.1.2 Существительные с суффиксом - ений                            |
| 2.1.3 Существительные с суффиксом -щик                              |

# Ссылки на источники в тексте даются в квадратных скобках: номер источника в вашем списке использованной литературы и через запятую номер страницы: [5, с. 48].

L

9

00

σ,

9

- 11

1

иветонаименование, которые встречаются в работах Р. М. Фрумкиной (1984, 2001), Т. А. Михайловой (1994) и др. Исследовав данный термин, Д. Н. Борисова пришла к выводу, что «понятие имени относится либо к грамматическому разделу языкознания (учению о частях речи), либо к ономасиологическому разделу (процессу номинации). С грамматической точки зрения термин «имя цвета» неправомерен, но в номинативном аспекте данный термин можно использовать только при изучении базовых названий цветов....Если говорить о периферийных, или неосновных названиях цветов, то здесь процесс номинации идет по определенным моделям (например, метафорического переноса: цвета морской волны, англ. iceberg white), т. е. налицо процесс вторичной номинации» [3, с. 35]. В этом случае, по мнению языковеда, термин *имя цвета* неприменим.

## Перед скобкой не может быть никакого знака препинания.

## Проверка на плагиат

|                                                                                                    | цищено   https://advego.com/a                                                                                                    | antiplagiat/                                                                                                    |                                                                                                    | Ŷ |
|----------------------------------------------------------------------------------------------------|----------------------------------------------------------------------------------------------------|----------------------------------------------------------------------------------------------------|----------------------------------------------------------------------------------------------------|---|
| <u>Гекст / "<br/>БунинаХу</u><br>94% / 66                                                                 | <u>Цветовая модель вр</u><br><u>/до"</u><br>%                                                                                                    | Оnline Оnline                                                                                                    | <ul> <li>Сертификация Адвего для<br/>исполнителей / Возможность получить<br/>статус Гуру</li> <li>Адвего - 10 лет! Литературный<br/>конкурс и юбилейные марки</li> <li>Новый регламент партнерской<br/>программы Адвего</li> <li>Поле "Примечание" в карточке работы</li> </ul> |   |
| Цветовая ми<br>наполнены<br>окружающе                                                                     | одель времени в текстах И.А. Бун<br>цветом. Цвет используется как сг                                                                                                    | нина Художественные тексты И.А. Бунина<br>пособ характеристики различных деталей                                                                                                    | <ul> <li><u>Поздравляем с праздником Весны и 8</u><br/><u>Марта!</u></li> <li><u>Вывод статистики в профиле, если не</u></li> </ul>                                                                                                    |   |
| человеческ<br>года отсутс<br>характерис<br>следующим                                                      | то мира, в цвете представлены с<br>ой жизни. В рассказах И.А. Буник<br>гвует, однако цветовые особенно<br>тику времени суток и пространств<br>и цветовыми деталями: серебрис                                                                                     | езоны года, части суток и время<br>на прямая цветовая характеристика сезонов<br>ости сезонов года выражаются через<br>ва. Летнее утро в «АЯ» и «Н» наполнено<br>сты                                          | оыло активности оолее 90 днеи<br>Все новости   Блог администрации                                                                                                    |   |
| человеческ<br>года отсутс<br>характерис<br>следующим<br>Отчёт <u>SEO</u>                                  | о мира, в цвете представлены с<br>ой жизни. В рассказах И.А. Бунин<br>гвует, однако цветовые особенно<br>гику времени суток и пространсти<br>и цветовыми деталями: серебрис<br>анализ Орфография                                                                 | езоны года, части суток и время<br>на прямая цветовая характеристика сезонов<br>юти сезонов года выражаются через<br>ва. Летнее утро в «АЯ» и «Н» наполнено<br>сты                                           | оыло активности оолее 90 днеи<br>Все новости   Блог администрации<br>Самый мощный автор                                                                                                    |   |
| человеческ<br>года отсутс<br>характерис<br>следующим<br>Отчёт <u>SEO</u><br>Цветовая<br>Бунина<br>Художес | ой жизни. В цвете представлены с<br>ой жизни. В рассказах И.А. Бунин<br>твует, однако цветовые особенно<br>гику времени суток и пространсти<br>и цветовыми деталями: серебрис<br>анализ Орфография<br>модель времени в текстах И.А.<br>венные тексты И.А. Бунина | езоны года, части суток и время<br>на прямая цветовая характеристика сезонов<br>юти сезонов года выражаются через<br>ва. Летнее утро в «АЯ» и «Н» наполнено<br>сты<br>Найдено<br>домены (58) / страницы (66) | оыло активности оолее 90 днеи<br>Все новости   Блог администрации<br>Самый мощный автор<br>Участвуйте в конкурсе и получайте призы<br>- бонусы, символы и марки<br>ТОП-5 на текущий момент                                                                                      |   |

**94 % – уникальность, 66 % – рерайт. Рера́йтинг** (англ. rewriting) – переписывание чужого текста своими словами.

## К плагиату отнесены примеры без кавычек и случайные совпадения порядка слов. Примеры **в кавычках** не считаются плагиатом, если после них есть ссылки в квадратных скобках.

Прямой цветовой характеристикой утра ранней осени является цветовой эпитет солнечный. В контексте отмечается золотой сад. Кроме того, подчеркивается «тонкий аромат опавшей листвы и - запах антоновских яблок, запах меда и осенней свежести». Это, казалось бы, обонятельные образы, но яблоки, листва и мед - все желтое. При описании утра отмечаются коралловые рябины. В результате цветовой доминантой утра ранней осени становится желтый цвет, что В «АЯ» молодость связывается с черным (черно-лиловая понева молодой старостихи), желтым (полосы кирпичного цвета, золотой прозумент поневы молодой старостихи). В «Р» цветовая характеристика молодости дана в образе Руси. Цветовыми доминантами ее внешности являются черный (черная коса, черные глаза, черные брови, темные родинки, черно-зеркальные глаза) и желтый цвета (желтый сарафан, смуглое лицо, смуглая кожа). Желтый цвет одежды в контексте повести становится предзнаменованием разлуки, <mark>черный цвет</mark> согласуется с представлением рассказчика о красоте, живописности: «Да она и сама была живописна, даже иконописна» [12, с. 606]. В то же время

| H  | айдено                 |                  |         | ~  |
|----|------------------------|------------------|---------|----|
|    | домены (58             | <b>3)</b> / стра | ницы (6 | 6) |
|    | Общий рез              | 6%               | 34%     | *  |
| 1  | ilibrary.ru 🖽 🗹        | 3%               | 15%     |    |
| 2  | lk.vrnlib.ru 🛛         | 2%               | 14%     |    |
| 3  | bunin.org.ru 🗹         | 2%               | 14%     |    |
| 4  | bunin-lit.ru 🗹         | 2%               | 13%     |    |
| 5  | bibliotechka🗹          | 1%               | 10%     |    |
| 6  | www.logosl 🗹           | 1%               | 8%      |    |
| 7  | azbyka.ru 🛛 🗹          | 1%               | 7%      |    |
| 8  | iknigi.net 🛛 🗹         | 1%               | 6%      |    |
| 9  | mylektsii.ru 🗹         | 1%               | 4%      |    |
| 10 | infopedia.su 🗹         | 1%               | 4%      |    |
| 11 | sites.google $\square$ | 1%               | 4%      |    |
| 12 | www.ronl.ru 🗹          | 1%               | 3%      |    |
| 13 | lit.1septem 🗹          | 1%               | 3%      |    |
| 14 | cyberpedia.su          | 1%               | 2%      | Ŧ  |

Список ресурсов, откуда взят текст. Проценты по каждому ресурсу не складываются, поскольку один и тот же отрезок встречается несколько раз.

## Для наглядности можно использовать таблицы, графики, диаграммы. Для создания диаграммы, найдите на вкладке «Вставка» значок <sup>Диаграмма</sup>

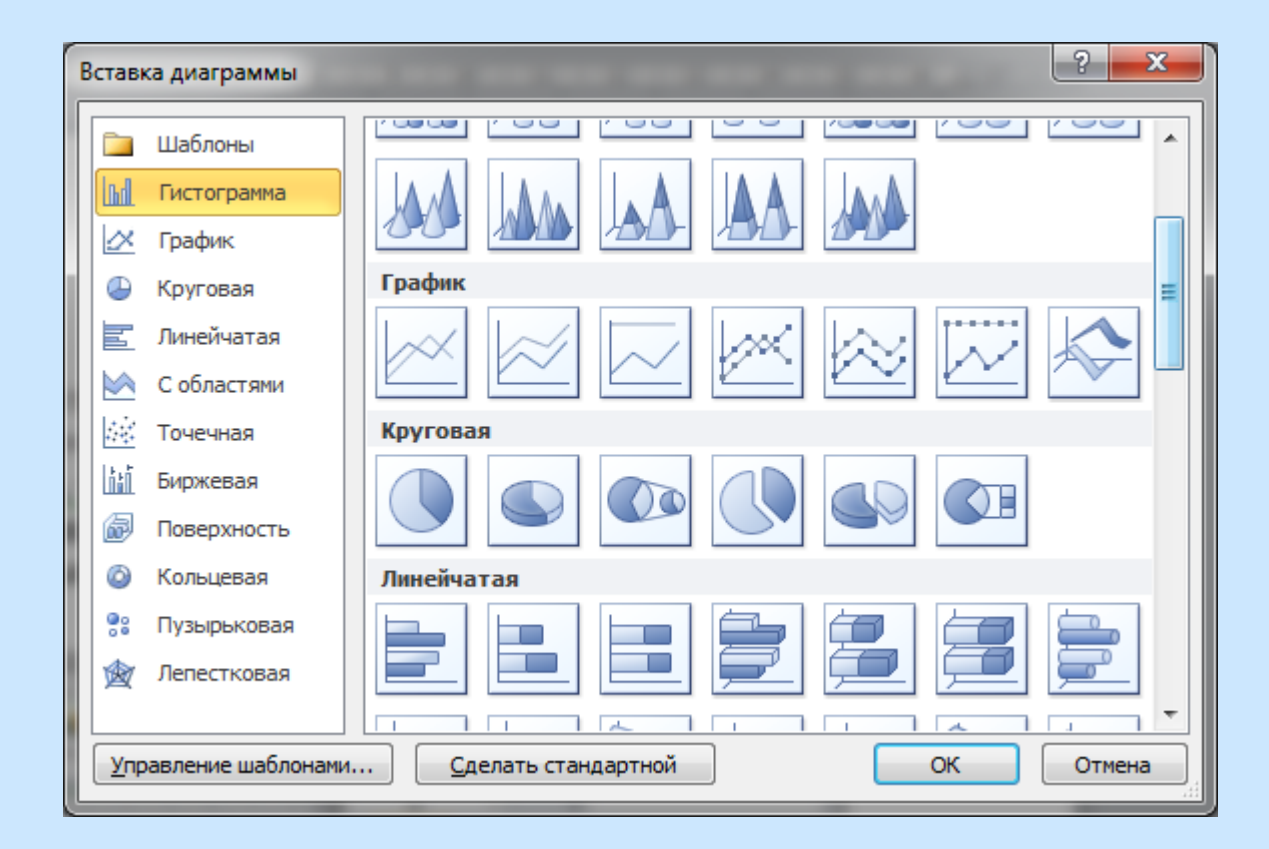

В появившееся окно Microsoft Exel вставьте свои данные или готовую таблицу. Синие границы совместите с границами вашей таблицы. После этого окно Microsoft Exel можно закрыть.

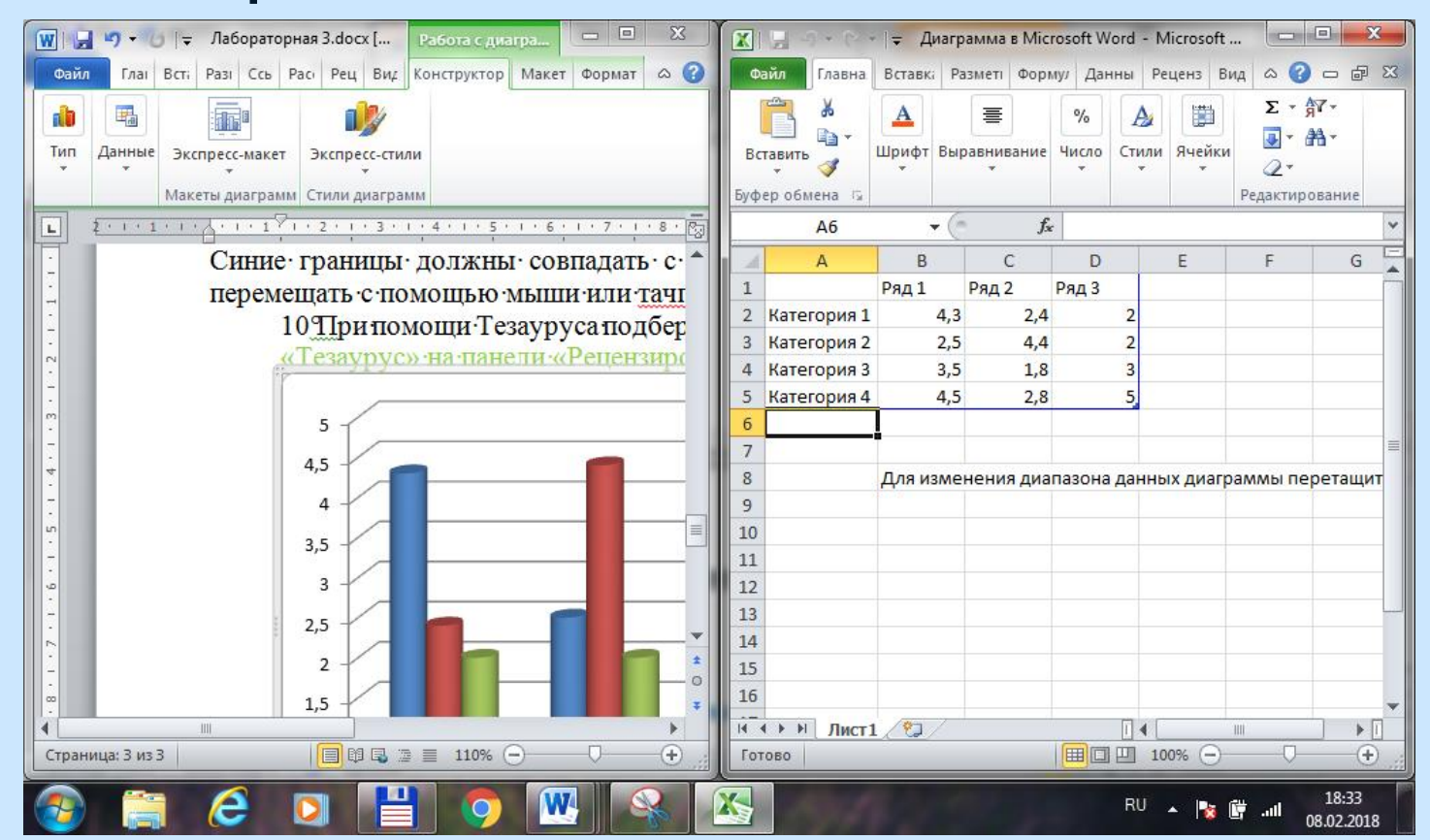

## Если в работе есть **иллюстрации**, под иллюстрацией по центру страницы размещается слово «Рисунок», номер и через тире – наименование иллюстрации, полужирным шрифтом с размером 12.

Соотношение знаменательных слов разных частей речи в повести «Ася» И. С. Тургенева представлено в диаграмме на рис. 2).

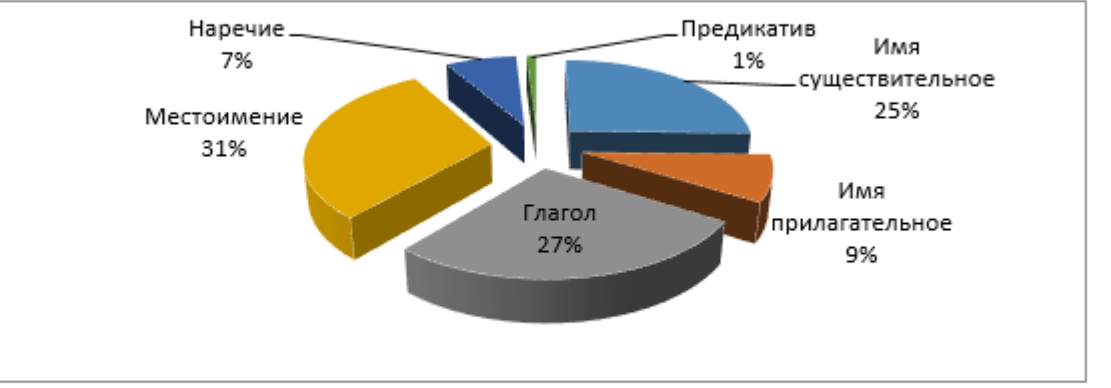

Рисунок 2 – Распределение словоупотреблений по частям речи («Ася») Более наглядно разница в распределении частей речи по частоте видна на следующей диаграмме (рис. 3).

Точку в конце нумерации и наименования иллюстрации не ставят. Не допускается перенос слов.

Каждая таблица должна иметь краткий заголовок: слово «Таблица», порядковый номер и через тире – название. Заголовок над таблицей слева, без абзацного отступа.

центах – по отношению к общему количеству слов в текстах. Данные по количеству метафор каждого структурного типа в поэзии и прозе каждого автора обобщены в следующей таблице (в процентах):

|               | T     |        | pop no orp | Jacob Providence | JJ      |        |
|---------------|-------|--------|------------|------------------|---------|--------|
| Тип           | Бунин | Бунин  | Блок       | Гумилев          | Гумилев | К. Р.  |
| метафоры      | проза | лирика | лирика     | лирика           | проза   | лирика |
| Эпитет        | 4     | 3      | 3,5        | 4,5              | 2,5     | 3,5    |
| Перифраз      | 3,1   | 2,7    | 2,5        | 2,2              | 0,6     | 1      |
| Генетивная    | 1,7   | 2,3    | 1,3        | 0,7              | 0,3     | 0,8    |
| Глагольная    | 1,7   | 2,9    | 1          | 2,4              | 1,9     | 4,5    |
| Всего метафор | 10,5  | 10,9   | 8,3        | 9,8              | 5,3     | 9,8    |
|               |       |        |            |                  |         |        |

Допускается применять в таблице шрифт 12–13 пунктов.

Список использованной литературы создается в алфавитном порядке, форматируется так же, как основной текст дипломной работы (с абзацным отступом 1,25 см, шрифт 14, междустрочный интервал точно 18 или множитель 1,15).

#### СПИСОК ИСПОЛЬЗОВАННОЙ ЛИТЕРАТУРЫ

 Байрамова, Л. К. Социально-языковая номинация с цветолексемами / Л. К. Байрамова // Слово. Текст. Время. Новые средства языковой номинации в новой Европе: Мат-лы VII междунар. науч. Конф. – Щецин.: Щецинский университет, 2004. – С. 195–198.

 Бахилина, Н. Б. История цветообозначений в русском языке / Н. Б. Бахилина. – М. : Наука, 1975. – 288 с.

3. Борисова, Д. Н. К проблеме выбора термина для названия форм цветообозначения в языке / Д. Н. Борисова // Вестник Челябинского государственного университета. Филология. Искусствоведение. Вып.23. –

Обратите внимание на следующие детали: ✓ пробелы должны стоять между инициалами, перед двоеточием или точкой с запятой (если это не знак пунктуации внутри заголовка); ✓ перед тире, двоеточием и между инициалами нужно ставить непереносимый пробел (нажимая клавишу пробела, держите Ctrl и Shift); ✓ тире должно быть «среднее» (–), недопустимо использовать дефис (-), нежелательно использовать длинное тире (—).

 Филин, Ф. П. Истоки и судьбы русского литературного языка Ф. П. Филин. – М. Наука, 1981. – 327 с.

2. Успенский, Б. А. История русского литературного языка (XI– XVII вв.): учеб.-метод. пособие / Б. А. Успенский. – 3-е изд. – М. : Аспект-Пресс, 2002. – 240 с.

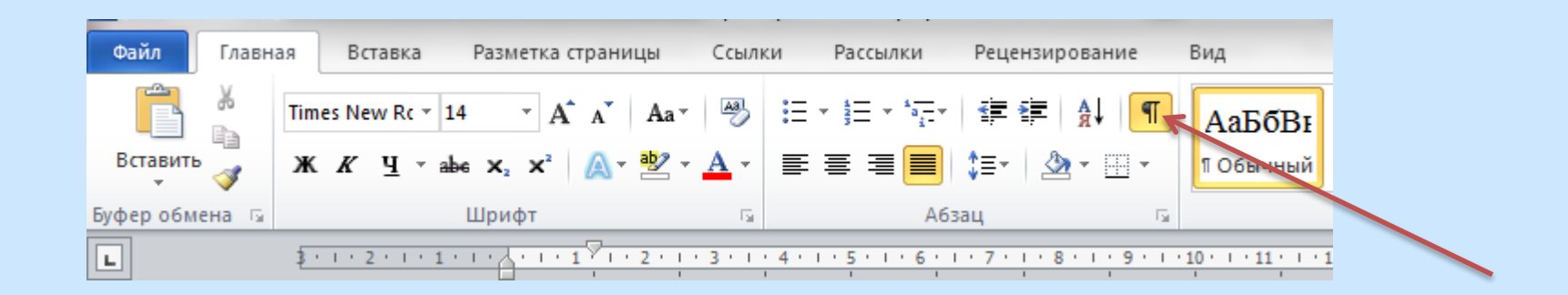

1.°Филин, · Ф.<mark>°</mark>П. · Истоки · и · судьбы · русского · литературного · языка<mark>°</mark>/· Ф.<mark>°</mark>П.°Филин.<mark>°</mark>–·М.°ॣ: ·Наука, ·1981. <mark>·°</mark>–·327°с.¶

2.°Успенский, · Б.°А. · История · русского · литературного · языка · (XI– XVII°вв.)<sup>°</sup>: учеб.-метод. пособие<sup>°</sup>/Б.°А.°Успенский.°–·З-е<sup>°</sup>изд.°–·М.<sup>°</sup>: Аспект-Пресс, ·2002.°–·240°с.¶

## Книга 2-3 авторов (таким же образом указываются соавторы статей)

 Попова, Т. В. Неология и неография современного русского языка : учеб. пособие / Т. В. Попова, Л. В. Рацибурская, Д. В. Гугунава. – М. Флинта : Наука, 2005. – 168 с.

### Книга 4 и более авторов (таким же образом указываются соавторы статей)

4. Современный русский язык : учеб. пособие / Г. М. Алексейчик [и др.]; под общ. ред. И. А. Киселева. – Минск : Высш. шк., 1990. – 336 с.

#### Многотомные издания в целом

5. Багдановіч, М. Поўны збор твораў : у 3 т. / М. Багдановіч. – 2-е выд. – Мінск : Беларуская навука, 2001. – 3 т.

#### Отдельные тома в многотомном издании

6. Багдановіч, М. Поўны збор твораў : у 3 т. / М. Багдановіч. – 2-е выд. – Мінск : Беларуская навука, 2001. – Т. 1 : Вершы, паэмы, пераклады, наследаванні, чарнавыя накіды. – 751 с.

Жукова, Н. С. Инженерные системы и сооружения. Учебное пособие. В 3 частях. Часть 1. Отопление и вентиляция / Н. С. Жукова, В. Н. Азаров ; Министерство образования и науки Российской Федерации, Волгоградский государственный технический университет. – Волгоград : ВолгГТУ, 2017. – 89 с.

или

Жукова, Н. С. Отопление и вентиляция / Н. С. Жукова, В. Н. Азаров; Министерство образования и науки Российской Федерации, Волгоградский государственный технический университет. – Волгоград : ВолгГТУ, 2017. – 89 с. – (Инженерные системы и сооружения : учебное пособие : в 3 частях / Н. С. Жукова, В. Н. Азарова ; ч. 1).

### Диссертации, авторефераты

7. Исакова, С. Ш. Средства выражения категории диминутивности в английском и русском языках (на материале английской и русской художественной прозы XIX-XX веков): дис. ... канд. филол. наук : 10.02.20 / С. Ш. Исакова. – Махачкала, 2006 – 190 с.

 В. Русакова, М. В. Речевая реализация грамматических элементов русского языка : автореф. дис. ... доктора филол. наук : 10.02.01 / М. В. Русакова ; Санкт-Петербургский гос. ун-т, факультет филологии и искусств. – Санкт-Петербург, 2009. – 51 с.

Аврамова, Е. В. Публичная библиотека в системе непрерывного библиотечно-информационного образования : специальность 05.25.03 «Библиотековедение, библиографоведение и книговедение» : диссертация на соискание ученой степени кандидата педагогических наук / Аврамова Елена Викторовна ; Санкт-Петербургский государственный институт культуры. – Санкт-Петербург, 2017. – 361 с.

#### Статья в сборнике, журнале, собрании сочинений

 Береговская, Э. М. Молодежный сленг: формирование и функционирование / Э. М. Береговская // ВЯ. – 1996. – № 3. – С. 32–41.

 Воронина, Л. П. Экспрессивные смыслы диминутивов в текстах В. М. Шукшина / Л. П. Воронина // Вестник Томского государственного университета. – 2016. – № 408. – С. 5–10.

11. Белинский, В. Г. Рассуждение / В. Г. Белинский // Полн. собр. соч. в 13 т. – М. : Гослитиздат, 1953. – Т. 1 : Статьи и рецензии. Художественные произведения, 1829–1835. – С. 15–17.

#### Электронные публикации

12. Сологуб, О. П. Усвоение иноязычных структурных элементов в русском языке [Электронный ресурс] / О. П. Сологуб // Philology.ru : Русский филологический портал. – Режим доступа : http://www.philology.ru/ linguistics2/sologub-02.htm. – Дата доступа : 26.12.2016.

13. Апресян, В. Ю. Семантика и прагматика последнего и предпоследнего [Электронный ресурс] / В. Ю. Апресян, А. Д. Шмелев // Компьютерная лингвистика и интеллектуальные технологии : По материалам ежегодной международной конференции «Диалог» (Москва, 1–4 июля 2016 г.). – Вып. 15 (22). – М. : РГГУ, 2016. – С. 28. –39. – Режим доступа : http://www.dialog-21.ru/media/3478/dialogue2016.pdf. – Дата доступа : 26.02.2018.

Янушкина, Ю. В. Исторические предпосылки формирования архитектурного образа советского города 1930–1950-х гг. / Ю. В. Янушкина. – Текст : электронный // Архитектура Сталинграда 1925–1961 гг. Образ города в культуре и его воплощение : учебное пособие / Ю. В. Янушкина ; Министерство образования и науки Российской Федерации, Волгоградский государственный архитектурно-строительный университет. – Волгоград : ВолГАСУ, 2014. – Раздел 1. – С. 8–61. – URL: http://vgasu.ru/attachments/oi\_yanushkina\_01.pdf (дата обращения: 20.06.2018). eLIBRARY.RU : научная электронная библиотека <mark>: сайт</mark>. – Москва, 2000– . – URL: https://elibrary.ru (дата обращения: 09.01.2018). – Режим доступа: для зарегистрир. пользователей. – Текст: электронный.

Грязев, А. «Пустое занятие»: кто лишает Россию права вето в СБ ООН : в ГА ООН возобновлены переговоры по реформе Совета Безопасности / А. Грязев. – Текст : электронный // Газета.ru : [сайт]. – 2018. – 2 февр. – URL: https://www.gazeta.ru/politics/2018/02/02\_a\_11634385.shtml (дата обращения: 09.02.2018). Каждое приложение следует начинать с нового листа с указанием в правом верхнем углу слова «ПРИЛОЖЕНИЕ» и его номера, обозначенного заглавными буквами русского алфавита: ПРИЛОЖЕНИЕ А, ПРИЛОЖЕНИЕ Б...

Приложение должно иметь заголовок, который размещается с новой строки по центру листа с прописной буквы.

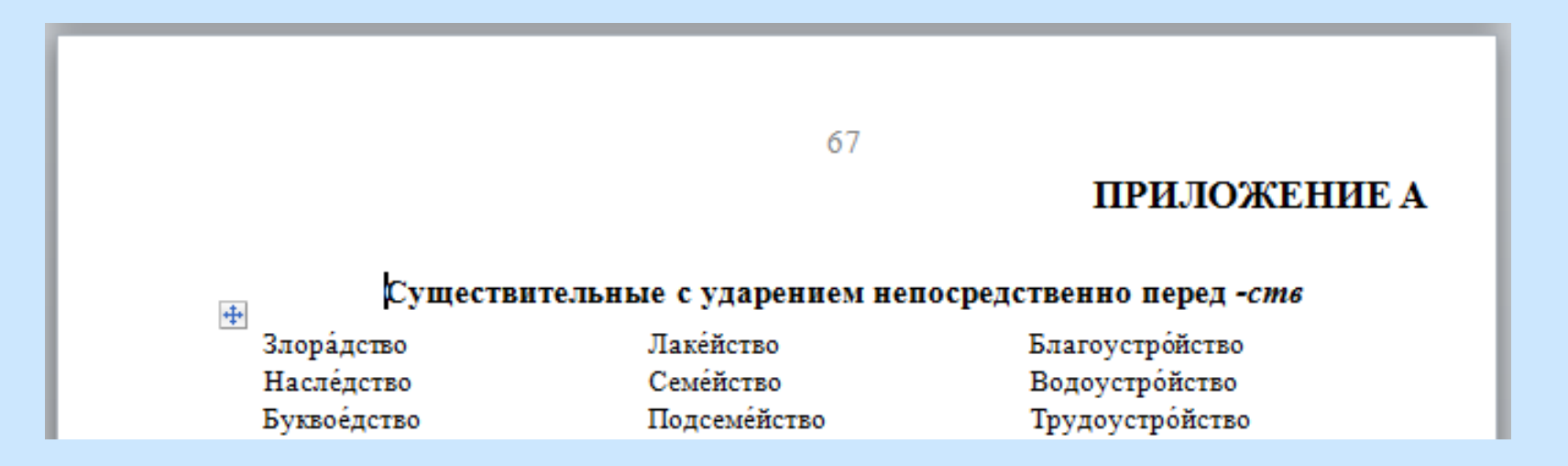

## Если приложение одно, номер не ставится.

#### 83

### приложение

## Частотность библейских фразеологизмов в русскоязычной художественной литературе

| Фразеологизм  | В художественной прозе |              |                  | В<br>поэзии      |
|---------------|------------------------|--------------|------------------|------------------|
|               | XIX–<br>XXI bb.        | До<br>1950 г | После<br>1950 г. | после<br>1950 г. |
| 1             | 2                      | 3            | 4                | 5                |
| Агнец божий   | 12                     | 6            | 6                | 9                |
| Аллилуйю петь | 4                      | 2            | 2                | 0                |
| Альфа и омега | 47                     | 21           | 26               | 3                |